## OCR (Optical Character Recognition) scanning using ABBYY FineReader

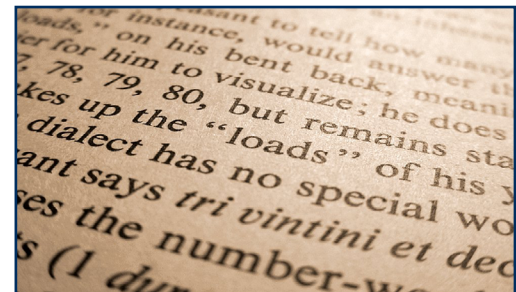

ABBYY converts paper and electronic documents into a variety of accessible formats, e.g. from paper to PDF, or PDF to editable text files such .DOC or .RTF.

The following explains how you can use the program to scan a paper document, correct it using ABBYY's inbuilt OCR and proofreading tools, and then save it as a Word file.

Check that the scanner is switched on and that it is connected to the computer.

Place the document or image you wish to scan in the scanner.

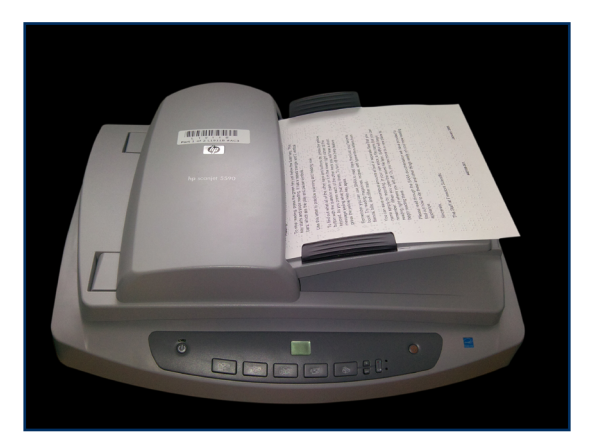

Select Start > All Programs > ABBYY FineReader 11 > ABBYY FineReader 11.

When ABBYY launches, click Accept to agree to the license.

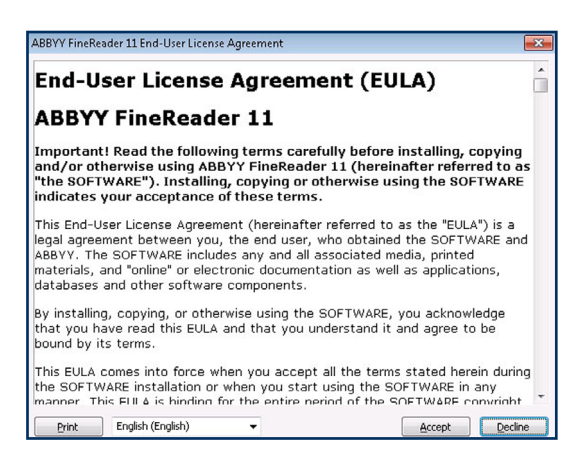

1

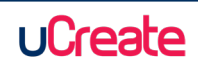

The ABBYY Welcome screen window will now open.

Select your preferred scanning task, e.g. Scan to Microsoft Word.

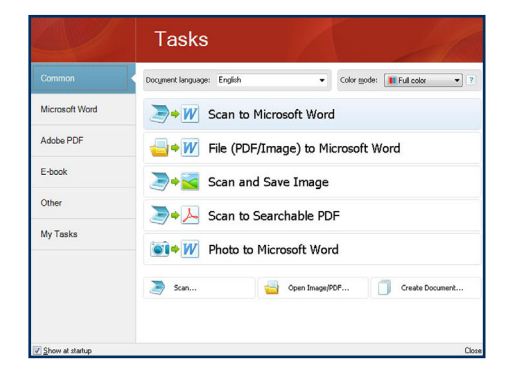

Click **Ok** to confirm the scanner model.

| elect Scanner          |          | ? <mark>-</mark> > | S |
|------------------------|----------|--------------------|---|
| HP Scanjet 5590 Doc TW | 'AIN (T\ | WAIN)              | • |
|                        | ок       | Cancel             |   |

You can now adjust the scanning options.

Expand the **Multi-Page Scanning** option and tick or untick the boxes as required, or according to scanner model.

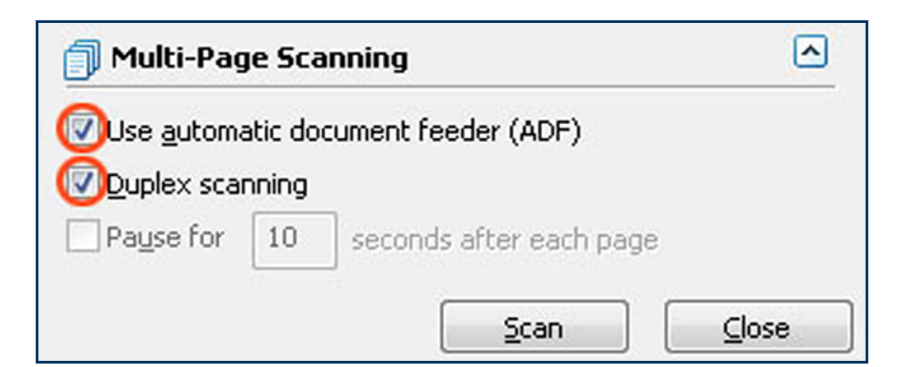

Press the **Scan** button to begin scanning. When scanning is complete, click on the **Close** button.

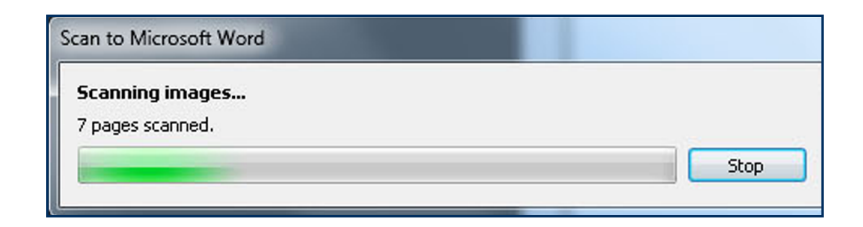

2

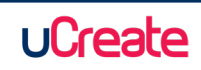

ABBYY will now attempt to recognize the contents of your document before opening it in Microsoft Word.

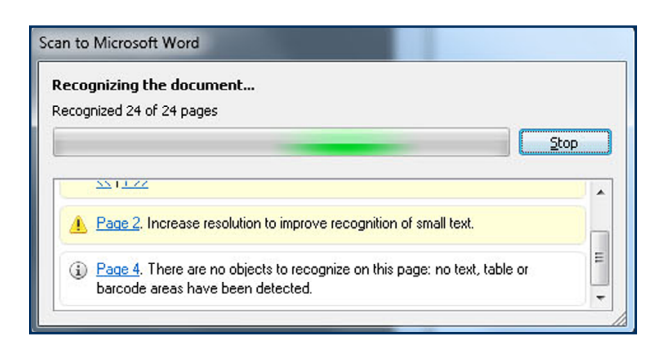

When the Word document opens, you have the option to resolve errors which ABBYY has picked up during the character recognition stage.

|                                            |                                 |                                    |                                               | Close       |
|--------------------------------------------|---------------------------------|------------------------------------|-----------------------------------------------|-------------|
| Pages 1, 3, 5-13, 15-17<br>≤< 12>>         | 19-23. Image resolution may     | e incorrect. For best results, set | the resolution to 600. <u>Open image edit</u> | <u>or</u> . |
| A Page 2. Increase resolu                  | tion to improve recognition of  | mall text.                         |                                               |             |
| <ol> <li>Page 4. There are no o</li> </ol> | pjects to recognize on this pag | : no text, table or barcode area   | s have been detected.                         |             |

When errors have been resolved, press the **Read** button on the ABBYY toolbar at the top of the screen to re-recognize the text before sending it to Word.

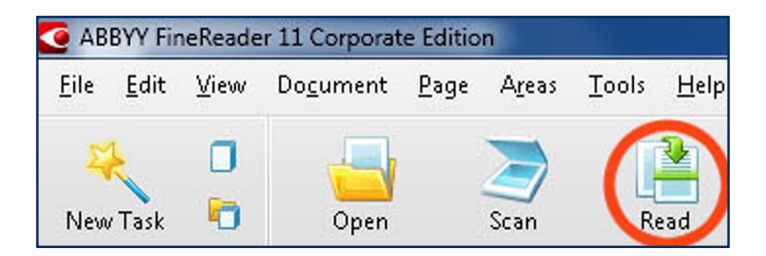

A new Word document will open containing your scanned text or image with any edits you have carried out.

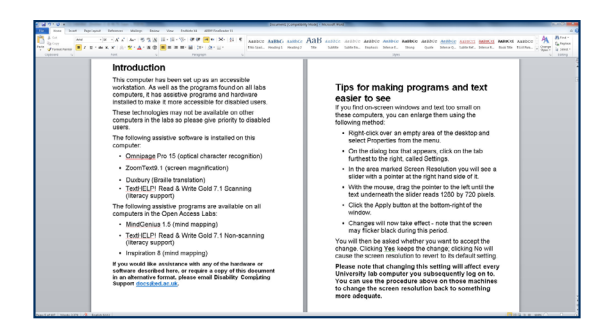

3

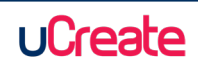